User have the ability to export their existing AIMS360 wholesale customers to the NuOrder site as desired.

**NOTE:** This will help ensure you do not end up with duplicate customers in your AIMS360 system when importing orders.

1. Launch the Export Customers modules from Third Party > NuOrder

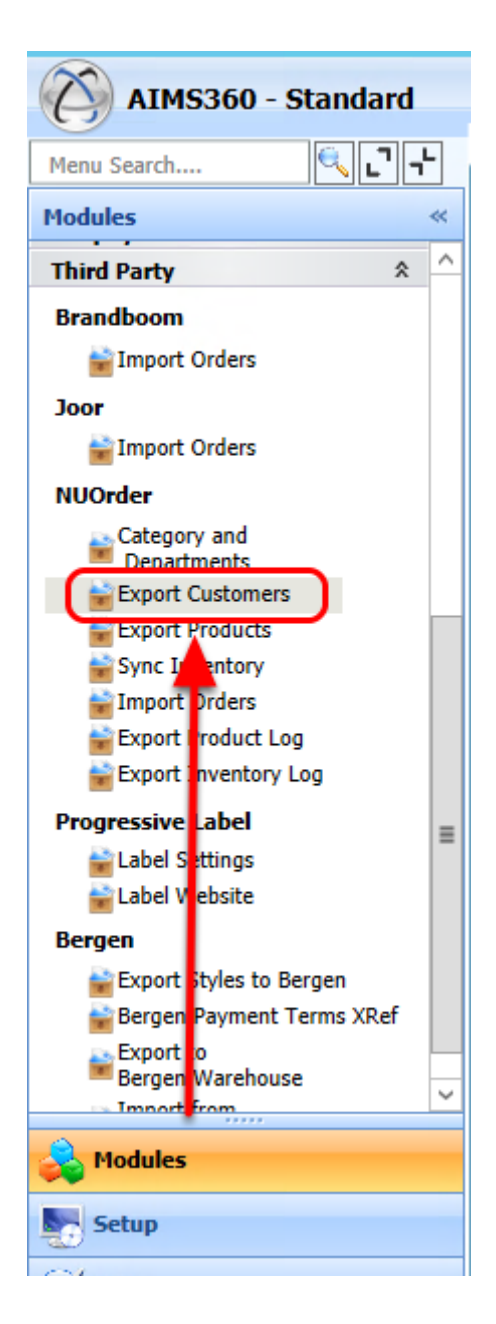

## **1.1 Select Customers to Export**

Using our standard filtering and sorting options in the Browse screen, you can easily export all Customers or only those desired.

| Vi | m Views<br>ews<br>by area [ | N <sup>5</sup> NuOrder - Not Exported Customers Views Auto Width 📄 🗎 😭 😪 😪 🕺 🕼 🕢 🕟 💭 File System - 🖷 Number of records: 225<br>Sa Drag a field here to group by that field |                    |          |        |                 |          |                |                                |              |                       |              |  |
|----|-----------------------------|----------------------------------------------------------------------------------------------------|--------------------|----------|--------|-----------------|----------|----------------|--------------------------------|--------------|-----------------------|--------------|--|
| I  | Select 🗇                    | CustomerAccount -=                                                                                                    | CustomerName       | - Sta    | atus 👳 | City 👳          | State 👳  | Country Code 🗢 | Phone 40                       | SalesRep1    | Commission Percent1 - | Division     |  |
| l  |                             | An 💌                                                                                                    | <u>A</u> a 💌       | <u>A</u> |        | Aa 💌            | <u>A</u> | <u>A</u>       | 6a 💌                           | <u>A</u> a 💌 | = 💌                   | <u>A</u> a 💌 |  |
| ſ  |                             | AMENI                                                                                                    | AMENITIES          | A        |        | FRESNO          | CA       | US             | (559) 284-9522                 | ADA          | 10.00                 | A            |  |
| L  |                             | AMES1                                                                                                    | DA RUE             | A        |        | LOS ANGELES     | CA       | US             | (310) 836-2637 x225-accounting | ADA          | 10.00                 |              |  |
| l  |                             | ANDSO                                                                                                    | AND SOMETHING BLUE | A        |        | SAN FRANCISCO   | CA       | US             | (415) 409-0217                 | ADA          | 10.00                 |              |  |
| l  |                             | ANTHR                                                                                                    | ANTHROPOLOGIE INC  | A        |        | PHILADELPHIA    | PA       | US             | (215) 454-5500                 | FRE          | 6.00                  | Α            |  |
| l  |                             | ARMBA                                                                                                    | ARMADILLO BAY      | A        |        | FREMONT         | CA       | US             | 510.656.2422                   | SIL          | 12.00                 |              |  |
| l  |                             | AZALE                                                                                                    | AZALEA             | A        |        | SAN FRANCISCO   | CA       | US             | (415) 861-9888                 | SIL          | 12.00                 |              |  |
| l  |                             | BACKS                                                                                                    | BACKSPACE          | A        |        | SAN FRANCISCO   | CA       | US             | (415) 355-1051                 | SIL          | 12.00                 |              |  |
| l  |                             | BASIC                                                                                                    | BASICS BOUTIQUE    | A        |        | BALBOA ISLAND   | CA       | US             | (949) 555-6216                 | ADA          | 8.00                  | A            |  |
| l  |                             | BBONE                                                                                                    | BB ONE             | A        |        | PALM DESERT     | CA       | US             | 760.836.3250                   | SIL          | 12.00                 |              |  |
| l  |                             | BBPEP                                                                                                    | BB PEPPER          | A        |        | FRESNO          | CA       | US             | (559) 650-0104                 | ADA          | 10.00                 |              |  |
| l  |                             | BELCA                                                                                                    | BELLISSIMA         | A        |        | BAKERSFIELD     | CA       | US             | (661) 334-1712                 | ADA          | 10.00                 |              |  |
| l  |                             | BELIS                                                                                                    | BELLISSIMA         | A        |        | BAKERSFIELD     | CA       | US             | (661) 334-1712                 | ADA          | 12.00                 |              |  |
| l  |                             | BELJA                                                                                                    | BELLA JAMES        | A        |        | SAN JOSE        | CA       | US             | (408) 292-0000                 | ADA          | 10.00                 |              |  |
| l  |                             | BELL3                                                                                                    | BELLA              | A        |        | MONTROSE        | CA       | US             | (818) 957-6057                 | ADA          | 10.00                 |              |  |
| ľ  |                             | BELLA                                                                                                    | BELLAGIO           | A        |        | SOLVANG         | CA       | US             | (805) 688-1005                 | ADA          | 10.00                 |              |  |
| ľ  |                             | BELM2                                                                                                    | BELLA MODA         | A        |        | ENCINITAS       | CA       | US             | (760) 479-9879                 | ADA          | 10.00                 |              |  |
| ľ  |                             | BETON                                                                                                    | BETTYS ON BROADWAY | A        |        | CHICO           | CA       | US             | (530) 891-3437                 | ADA          | 10.00                 |              |  |
| I  |                             | BLO00                                                                                                    | BLOOMINGDALE'S     | A        |        | CINCINNATI      | OH       | US             | 212-418-7101                   | FRE          | 6.50                  | Α            |  |
| l  |                             | BOCAO                                                                                                    | BOCA INC           | A        |        | PACIFIC PALISAD | CA       | US             | (310) 555-1212                 | ADA          | 10.00                 |              |  |
| l  |                             | BODOS                                                                                                    | BODY O SOUL        | A        |        | LONG BEACH      | CA       | US             | (562) 856-1600                 | ADA          | 10.00                 |              |  |
| l  |                             | BONMA                                                                                                    | B ON MAIN          | A        |        | VALENCIA        | CA       | US             |                                | ADA          | 10.00                 |              |  |
| I  |                             | BRAHA                                                                                                    | BRAND HABIT        | A        |        | WOODACRE        | CA       | US             | (415) 488-1712                 | ADA          | 10.00                 |              |  |
|    |                             | BRAPA                                                                                                    | BRANDER PARSONS    | A        |        | SANTA MONICA    | CA       | US             | (310) 458-9940                 | ADA          | 10.00                 |              |  |
| Ľ  |                             |                                                                                                    |                    | -        | _      |                 |          |                |                                |              |                       | _            |  |

| Last Database Backup Taken On: 08/21/2015 11:08:40 AM

| Copyrights AF Technology LLC

## **1.2 Click Export Customers**

Once you have made a selection, simply click export customers to send them to NuOrder

|      | 16       |                         |                     |      |           |           |          |          |         |           |                          |         |           | Number of seconds, 225             |           |  |  |  |
|------|----------|-------------------------|---------------------|------|-----------|-----------|----------|----------|---------|-----------|--------------------------|---------|-----------|------------------------------------|-----------|--|--|--|
| Vie  | ws       | NuOrder - Not Exp       | orted Customers 🔹 🗸 | iews | ~ Auto Wi | dth 📄     |          |          | - 5     |           | 🕥 🜔 💽 File System        |         | - 1       | View records count                 |           |  |  |  |
|      |          |                         |                     | _    |           |           |          |          |         |           |                          |         |           |                                    |           |  |  |  |
| i qi | by area  | Drag a field here to gr | oup by that field   |      |           |           |          |          |         |           | 1-1                      |         |           | ent 🖶 Commission Percent 👝 Divisio |           |  |  |  |
| S    | elect -= | CustomerAccount 🗇       | CustomerName        | -12  | Status 😐  | City      | -        | State -= | Country | y Code -= | Phone                    |         | SalesRep1 | Commission Percent1                | Divisio   |  |  |  |
| H    |          | <u>Aa</u>               | Aa                  |      | Aa 💌      | Aa        | <b>×</b> | Aa 💌     | Aa      | <b>`</b>  | <u>Aa</u>                | <b></b> | Aa 💌      | = 💌                                | <u>Aa</u> |  |  |  |
| H    |          | AMENI                   | AMENITIES           |      | А.        | FRESNO    |          | CA       | US      |           | (559) 284-9522           |         | ADA       | 10                                 | A 00      |  |  |  |
| H    |          | AMES1                   | DA RUE              | - '  | д         | LOS ANGE  | LES      | CA       | US      |           | (310) 836-2637 x225-acco | ounting | ADA       | 10                                 | 00        |  |  |  |
| H    |          | ANDSO                   | AND SOMETHING BLUE  | - '  | А<br>•    | SAN FRAN  | ICISCO   | CA       | US      |           | (415) 409-0217           |         | ADA       | 10                                 | 00        |  |  |  |
| H    |          | ANTHR                   | ANTHROPOLOGIE INC   |      | <u>д</u>  | PHILADEL  | PHIA     | PA       | US      |           | (215) 454-5500           | _       | FRE       | 6                                  | A 00      |  |  |  |
| H    |          | ARMBA                   | ARMADILLO BAY       | - 1  | <u>д</u>  | FREMONI   |          | CA       | US      |           | 510.656.2422             |         | SIL       | 12                                 | 00        |  |  |  |
| H    |          | AZALE                   | AZALEA              |      | 4         | SAN FRAN  |          | CA       | US      |           | (415) 861-9888           |         | SIL       | 12                                 | 00        |  |  |  |
| H    |          | BACKS                   | BACKSPACE           |      | 4         | SAN FRAN  | ICISCO   | CA       | US      |           | (415) 355-1051           |         | SIL       | 12                                 | 00        |  |  |  |
| H    |          | BASIC                   | BASICS BOUTIQUE     | - '  | A<br>•    | BALBOA    |          | CA       | US      |           | (949) 555-6216           |         | ADA       | 8                                  | 00 A      |  |  |  |
| H    |          | BBONE                   | BB ONE              |      | A<br>•    | PALM DES  | EKI      | CA       | US      |           | /60.836.3250             |         | SIL       | 12                                 | 00        |  |  |  |
| H    |          | BBPEP                   | BB PEPPER           |      | 4         | FRESNO    |          | CA       | US      |           | (559) 650-0104           |         | ADA       | 10.                                | 00        |  |  |  |
| H    |          | BELCA                   | BELLISSIMA          | - 1  | A<br>•    | BAKERSFIL |          | CA       | US      |           | (661) 334-1712           |         | ADA       | 10                                 | 00        |  |  |  |
| H    |          | BELIS                   | BELLISSIMA          | - '  | A<br>A    | BAKEKSFIL | LD       | CA       | US      |           | (001) 334-1712           |         | ADA       | 12                                 | 00        |  |  |  |
| H    |          | BELIA                   | BELLA JAMES         | - '  | 4         | SAN JUSE  |          | CA       | US      |           | (408) 292-0000           |         |           | 10                                 | 00        |  |  |  |
| H    |          | BELLS                   | BELLA               |      | A<br>•    | MONTRO    | 56       | CA       | US      |           | (818) 957-0057           |         |           | 10                                 | 00        |  |  |  |
| H    |          | BELLA<br>BELLA          | BELLAGIO            | - 1  | а<br>^    | SOLVAING  | c        | CA       | US      |           | (805) 088-1005           |         |           | 10                                 | 00        |  |  |  |
| H    |          | RETON                   |                     | - '  | ^         | CHICO     | 2        | CA       | 110     |           | (700) 479-9879           |         |           | 10                                 | 00        |  |  |  |
| ŀ    |          | RLOOD                   |                     | - 1  | ^         | CINCININ  | т        |          | 110     |           | 212 /19 7101             |         |           | 10                                 | 50 4      |  |  |  |
| H    |          | BOCAO                   | BOCA INC            | -    | ^         |           |          | CA       | 115     |           | (310) 555-1212           |         |           | 10                                 | 00        |  |  |  |
| H    |          | BODOS                   | BODY O SOLI         | ť    | Δ         | LONG REA  | ICH      | CA       | 115     |           | (562) 856-1600           | 1       |           | 10                                 | 00        |  |  |  |
| ŀ    |          | BONMA                   | B ON MAIN           | ť    | ^         | VALENCIA  |          | CA       | 115     |           | (502) 050-1000           |         |           | 10                                 | 00        |  |  |  |
|      |          | RRAHA                   | BRAND HABIT         | ť    | ^         | WOODAC    | RE       | CA CA    | 115     |           | (415) 488-1712           |         |           | 10                                 | 00        |  |  |  |
| H    |          | RRADA                   | BRANDER PARSONS     | ť    | Δ         | SANTA M   |          | CA       | 115     |           | (310) 458-9940           | 1       |           | 10                                 | 00        |  |  |  |
| 1.   |          | POAFA                   | BRANDER PARSONS     | 4    |           | SANTAIVI  | UNICA    |          |         |           | (510/450-5540            |         |           | 10.                                |           |  |  |  |

## 2. View Exported Customers

After exporting customers, check the Already Exported view to review and update as needed.

**NOTE:** You only need to update customers if you have made a change in AIMS360 that you wish to send to NuOrder

| Hom     | e Export (  | Customers         |                 |        |           |                 |         |                  |                             |      |              |                         |              |        |
|---------|-------------|-------------------|-----------------|--------|-----------|-----------------|---------|------------------|-----------------------------|------|--------------|-------------------------|--------------|--------|
|         | 2           | ₽                 |                 |        |           |                 |         |                  |                             |      |              |                         |              |        |
| Close   | Refresh     | Support           |                 |        |           |                 |         |                  |                             |      |              |                         |              | ÷      |
| • S     | vstem Views | NuOrder - Exporte | d Customers     | Views  | × Auto Wi | dib. 💼 🇰 🗊      |         |                  | File System                 |      | VI Nu        | mber of records: 6      |              |        |
|         | y Views     | NuOrder - Not Exp | orted Customers | TIETTS |           |                 |         |                  |                             |      |              | ew records count        |              | ÷      |
| ield gr | oup by area | NuOrder - Exporte | d Customers     |        |           |                 |         |                  |                             |      |              |                         |              |        |
| Choo    | Select 🖙    | CustomerAccount 😓 | CustomerName    | ÷      | Status 🕂  | City -          | State 🕂 | Country Code +=  | Phone                       | -12  | SalesRep1 🗇  | Commission Percent1 +== | Division +=  | Fa     |
| DSer T  |             | <u>A</u> a 🖌      | Aa              | ~      | Aa 🔽      | <u>A</u> a 🔽    | Aa 🔽    | <u>A</u> a 🔽     | Aa                          | ~    | <u>A</u> a 🔽 | =                       | <u>A</u> a 🔽 | Ai     |
| •       |             | 5SEAS             | 5 SEAS INC.     |        | А         | BALBOA ISLAND   | CA      | US               | (949) 673-1955              |      | ADA          | 10.00                   |              | FI     |
|         |             | ABIPL             | ABIGAIL'S PLACE |        | Α         | SAN FRANCISCO   | CA      | US               | (415) 555-1212              |      | ADA          | 12.00                   | Α            | FI     |
|         |             | ACCEN             | ACCENTS         |        | Α         | NOVATO          | CA      | US               | (415) 898-7090              |      | ADA          | 12.00                   | Α            | FI     |
|         |             | AMBDO             | AMBIANCE        |        | Α         | SAN FRANCISCO   | CA      | US               | (415) 555-0860              |      | ADA          | 10.00                   |              |        |
|         |             | AMBIA             | AMBIANCE        |        | A         | SAN LUIS OBISPO | CA      | US               | (805) 555-0988              |      | ADA          | 12.00                   | A            | C      |
|         |             | AMELI             | AMELIE          |        | Α         | CLARMONT        | CA      | US               | (909) 624-5651              |      | ADA          | 10.00                   |              |        |
|         |             |                   |                 |        |           |                 |         |                  |                             |      |              |                         |              |        |
| •       |             |                   |                 |        |           | Ш               |         |                  |                             |      |              |                         |              | -      |
|         |             |                   |                 |        |           |                 |         |                  |                             |      |              | Upd                     | ate Custome  | ſS     |
| 3:604   |             |                   |                 |        |           |                 | Last Da | atabase Backup T | aken On: 08/21/2015 11:08:4 | MA 0 |              | Copyrights              | AF Technolo  | ogy LL |